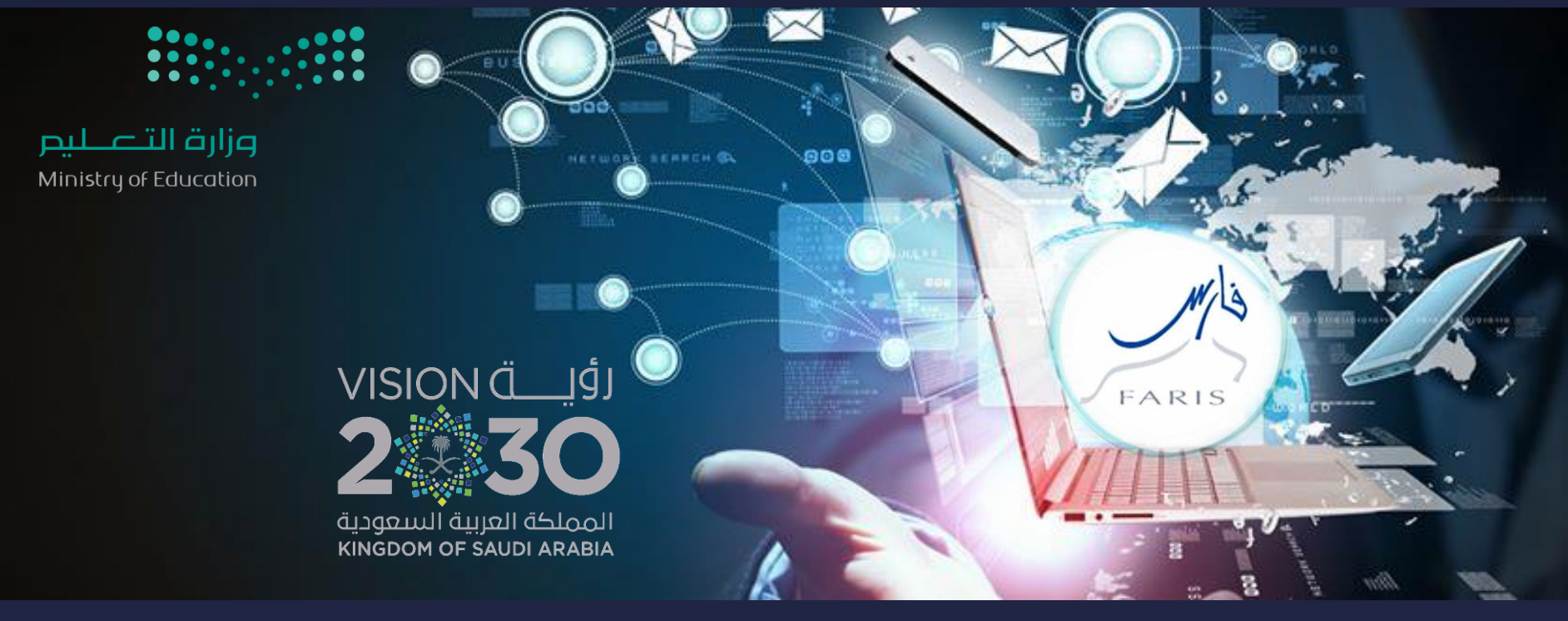

## طلب إجازة مرضية في نظام فارس قناة فارس على التليجرام

مشاركة المعلومة مع الآخرين هو الطريق التميز والنجاح الدائم ، فإذا وجدت ما يستحق المشاركة فلا تبخل بنشرة

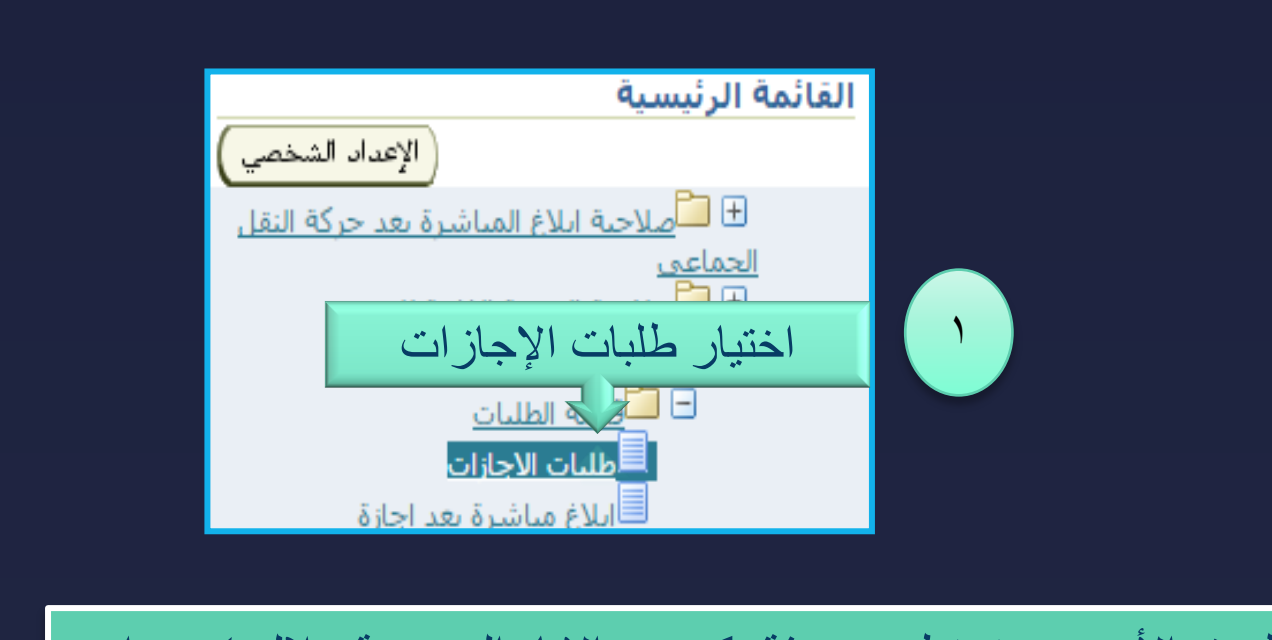

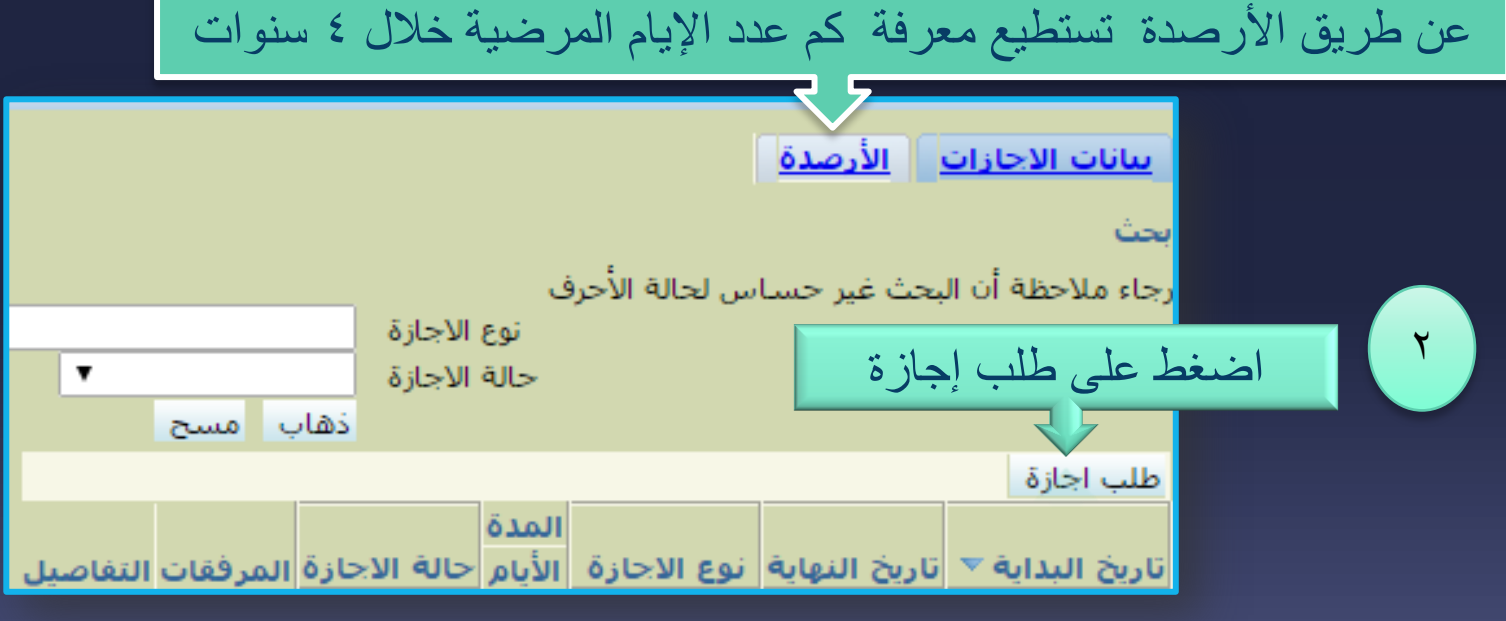

قناة فارس على التليجرام

telegram.me/frs99

مزارق التحليم Ministry of Education

FARIS

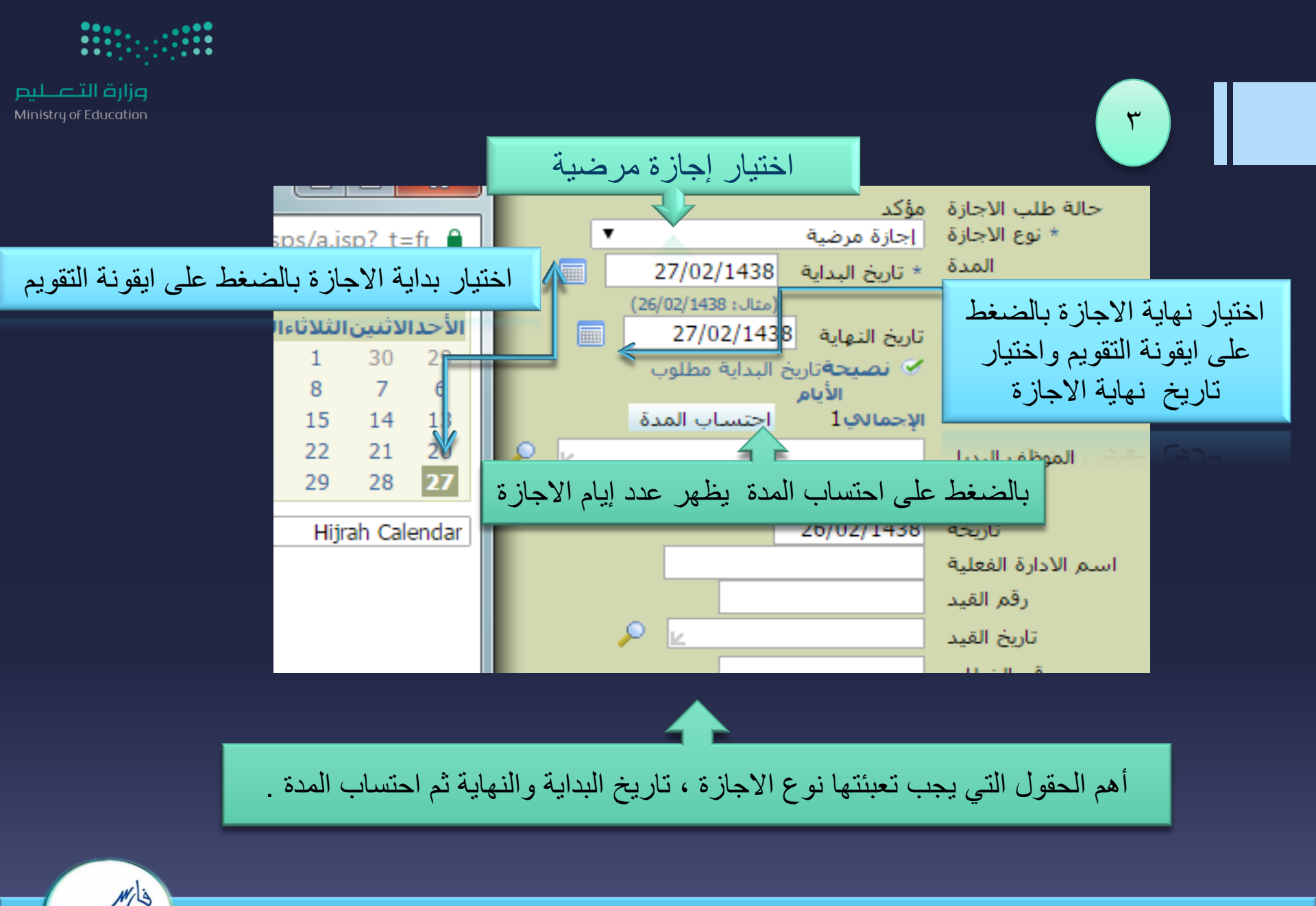

قناة فارس على التليجرام

telegram.me/frs99

FARIS

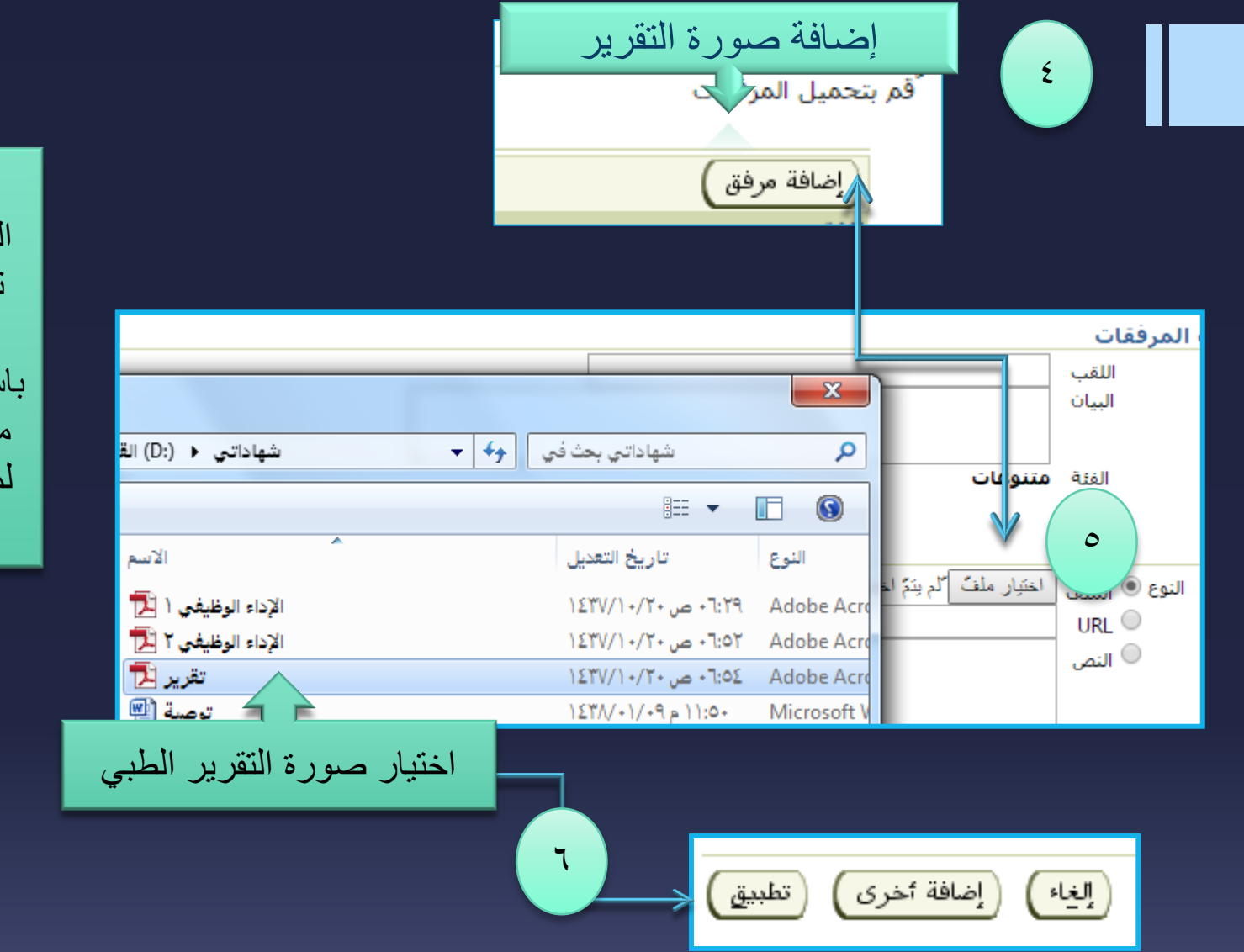

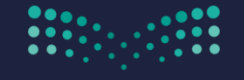

التعليم Ministry of Education

يجب ارفاق التقرير الطبي وذلك عن طريق تصوير التقرير بجهاز الماسح الضوئي أو باستخدام تطبيقات الجوال مثل camscanner لمزيد من المعلومات قم بزيارة قناة فارس

CS HD Pro

FARIS

telegram.me/frs99

قناة فارس على التليجرام

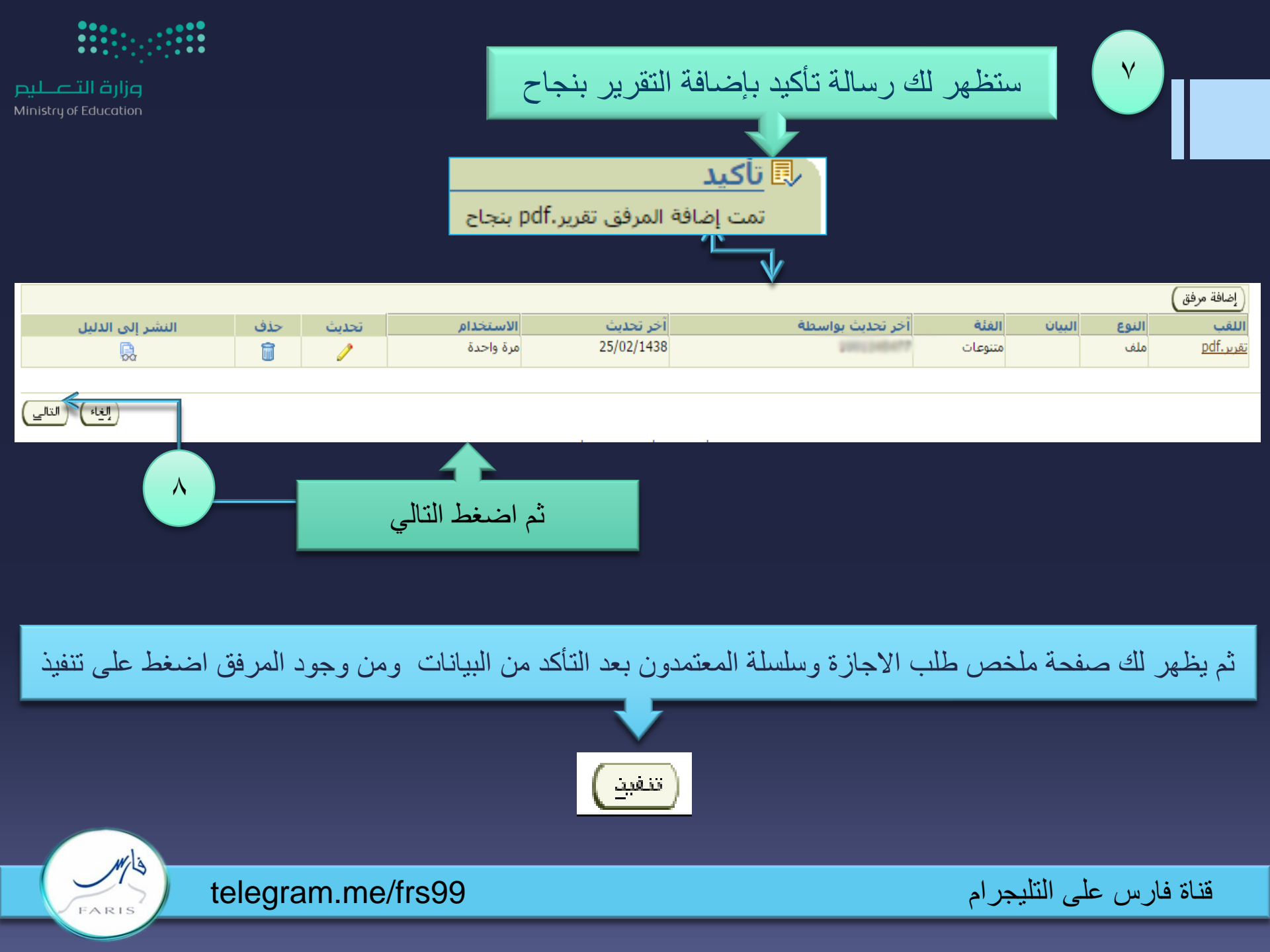

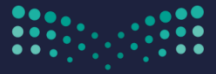

وزارة التعطيص Ministry of Education

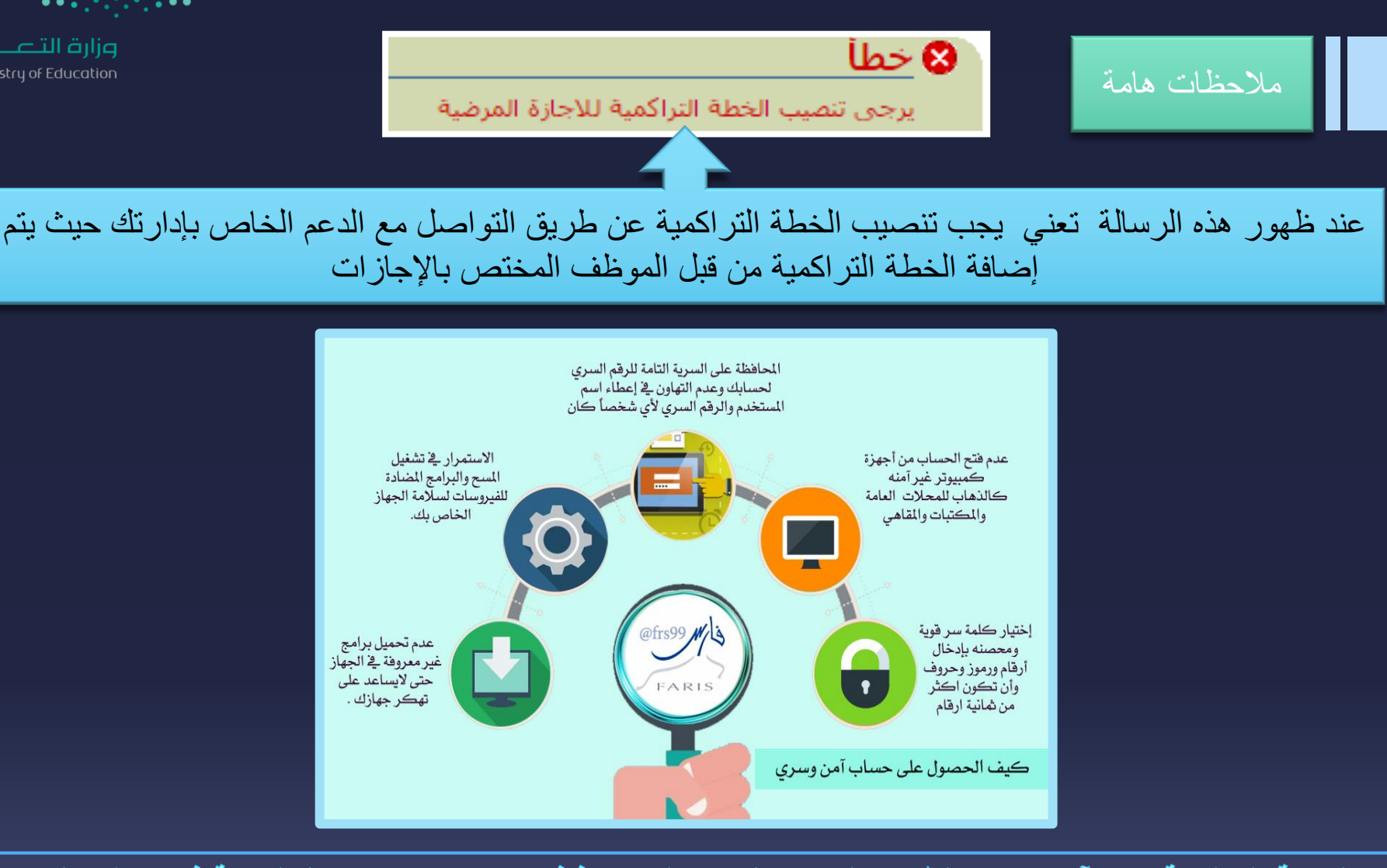

مشاركة المعلومة مع الآخرين هو الطريق التميز والنجاح الدائم ، فإذا وجدت ما يستحق المشاركة فلا تبخل بنشرة

قناة فارس على التليجرام telegram.me/frs99

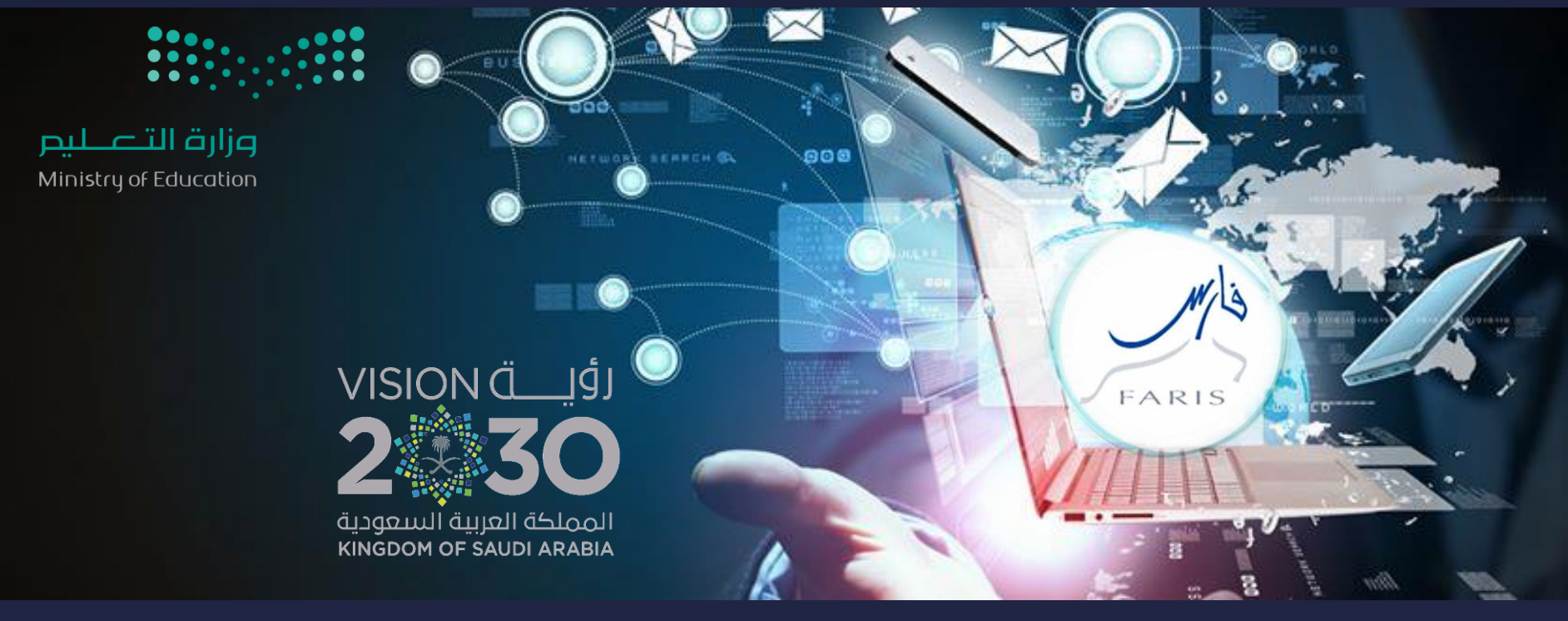

## طلب إجازة مرضية في نظام فارس قناة فارس على التليجرام

مشاركة المعلومة مع الآخرين هو الطريق التميز والنجاح الدائم ، فإذا وجدت ما يستحق المشاركة فلا تبخل بنشرة